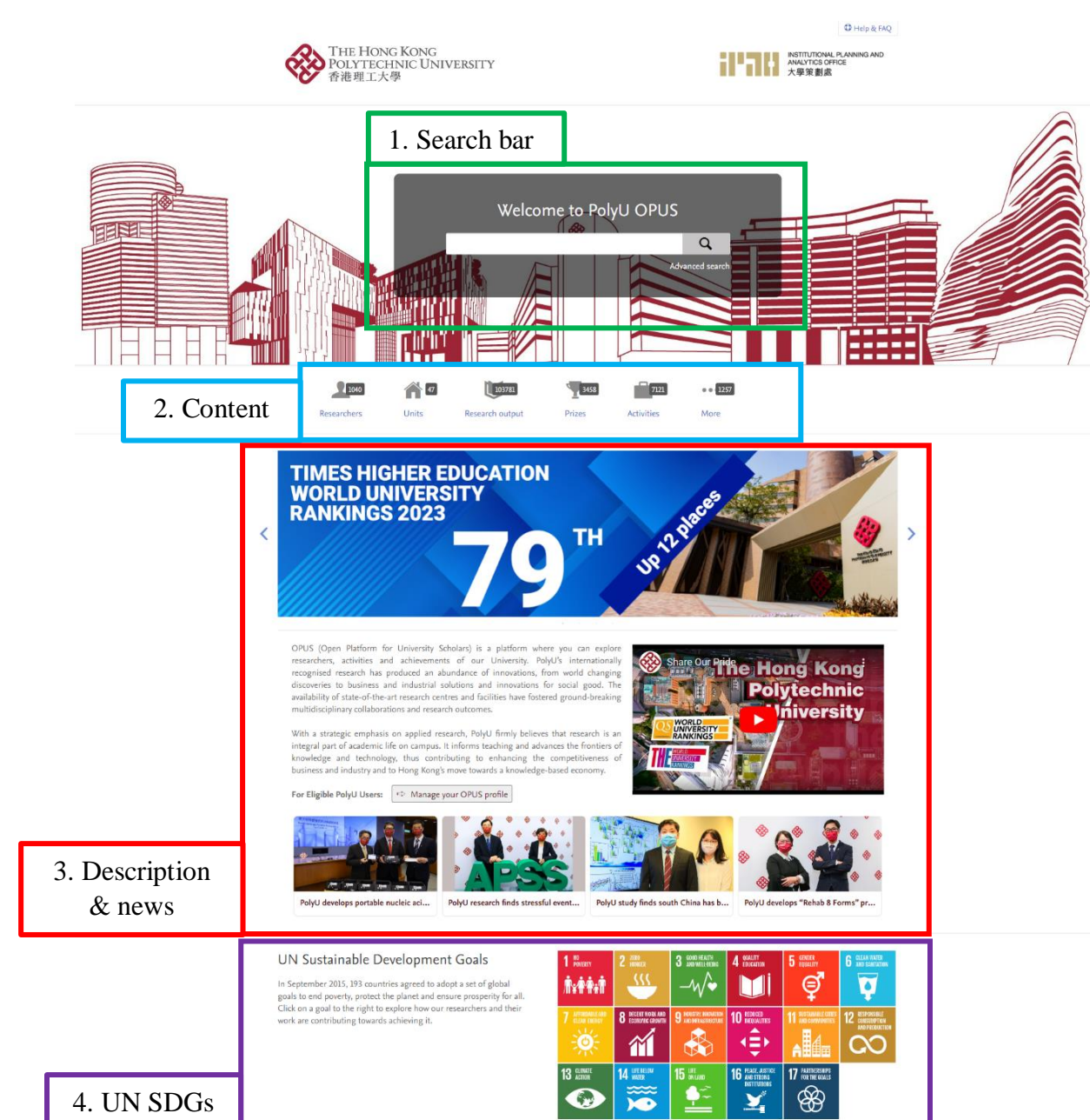

## 01\_PolyU Scholars Hub Portal Homepage (https://research.polyu.edu.hk/)

INSTITUTIONAL PLANNING AND ANALYTICS OFFICE 大學策劃處

hlłl

THE HONG KONG POLYTECHNIC UNIVERSITY 香港理工大學

1. Search bar: search for anything, e.g. professor name, publication title and so on

2. Content: click on a content type to explore its content currently in the database

3. *Description & news*: textual description about PolyU Scholars Hub and current news about PolyU

4. *UN SDGs*: click on a goal to explore how our researchers and their work are contributing towards achieving UN SDGs

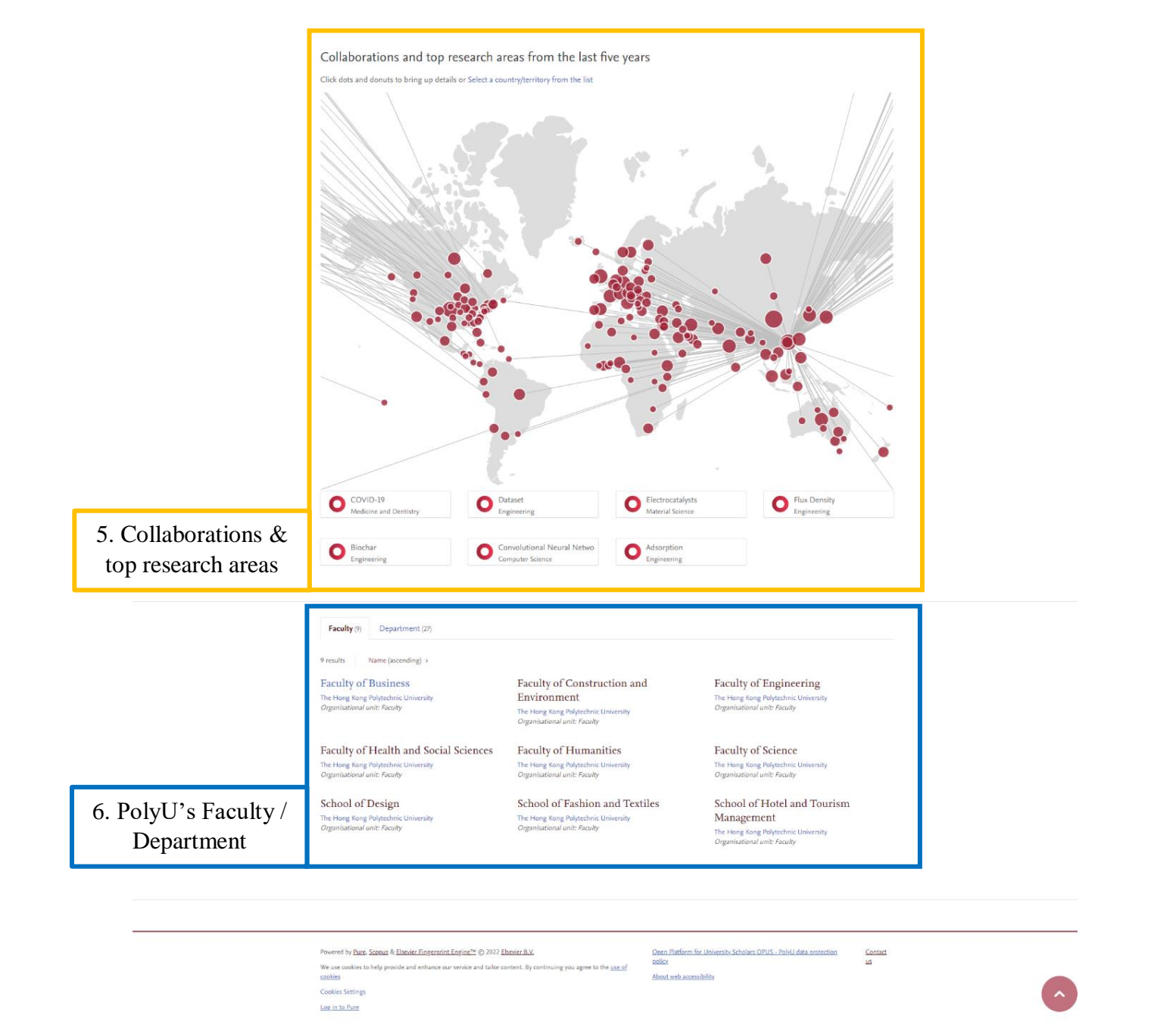

NAL PLANNING A

INSTITUTIONAL ANALYTICS OF 大學策劃處

la I i i

5. *Collaborations & top research areas*: a map showcasing PolyU collaboration with the world and top research areas in PolyU; click on a node on the map to explore how our researchers and their work collaborate with the word

6. PolyU's Faculty / Department: list of PolyU's Faculty / Department

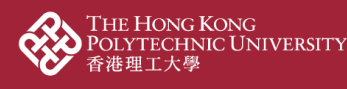

Example: explore a researcher and his/her contributions

ANALYTICS OF 大學策劃處

1. Type the researcher's name on the search bar and click  $\mathbf{Q}$ 

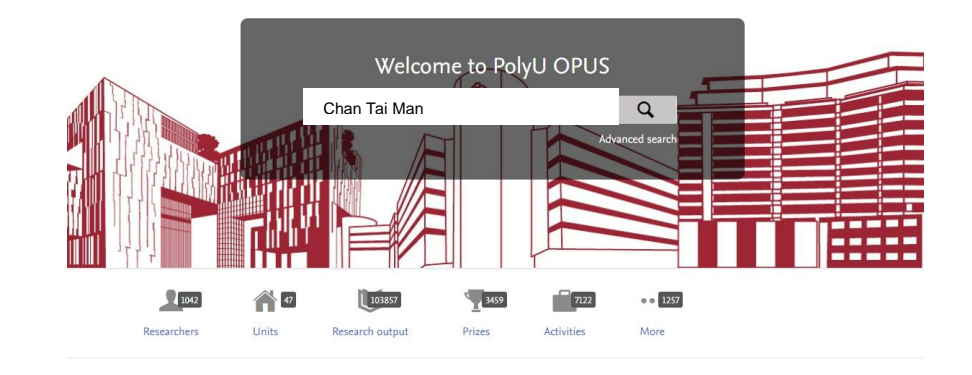

2. The search result brings up the research profile as well as a list of different content types such as research output, prizes and activities; click "Researchers" > "Research name" to explore his/her researcher profile

|                                                                                          | Home Researchers Units Research output Prizes Activities Press / Media Student theses                                                                                                    |                             |
|------------------------------------------------------------------------------------------|----------------------------------------------------------------------------------------------------|-----------------------------|
|                                                                                          | Search everything<br>Chan Tai Man<br>Advanced search                                                                                                    |                             |
| Content type<br>Researchers (2)<br>Research output (613)<br>Prizzs (8)<br>Activities (1) | Researchers Chan Tai Man Title USES worldfilditudt 2022 View all 2 Researchers >                                                                                                    |                             |
|                                                                                          | Research output     Ruthenium     Author List     Dimeric luminescent lanthanide complexes in biological application     Author List     Muthor List                                                                                                    | 42<br>Citations<br>(Scopus) |
|                                                                                          | Indentify proceeding (book) + Academic research + peer-review Internet in the proceeding (book) + Academic research + peer-review Author List pound(proceeding(book) + Academic research + peer-review Internet in 1995 Author List Research subject publication + pound whole + Academic research + peer-review IS-482 68 p. | 33<br>Citations<br>(Scopus) |

3. At the researcher profile, scroll down or click a content type at the content type bar to explore the researcher-related contribution

|                     | Chan Tai I        | Man                                                                                                   | h-index                         |
|---------------------|-------------------|----------------------------------------------------------------------------------------------------|---------------------------------|
|                     | Title             | The Hong Kong Polytechnic University<br>Applied Biology and Chemical Technology<br>000-0000-0000-0000 | 16065 60 Citations h-index      |
| View Scopus Profile | Phone<br>12345678 | Email<br>chantaiamn@polyu.edu.hk                                                                      | 1988 Research activity per year |
| 1 Overview 🎯 Finge  | erprint 🛞 Network | 😻 Research output (580) 🍸 Prizes (6) 🧕 Similar Profiles (12)                                          |                                 |

Personal profile

THE HONG KONG POLYTECHNIC UNIVERSITY 香港理工大學

## Expertise related to UN Sustainable Development Goals

INSTITUTIONAL PLANNING AND ANALYTICS OFFICE 大學策劃處

In 2015, UN member states agreed to 17 global Sustainable Development Goals (SDGs) to end poverty, protect the planet and ensure prosperity for all. This person's work contributes towards the following SDG(s):

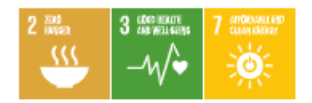

#### Education/Academic qualification

Bachelor of Science, The University of Hong Kong Master of Philosophy, The University of Hong Kong Doctor of Philosophy, University of Cambridge Doctor of Science, University of Cambridge

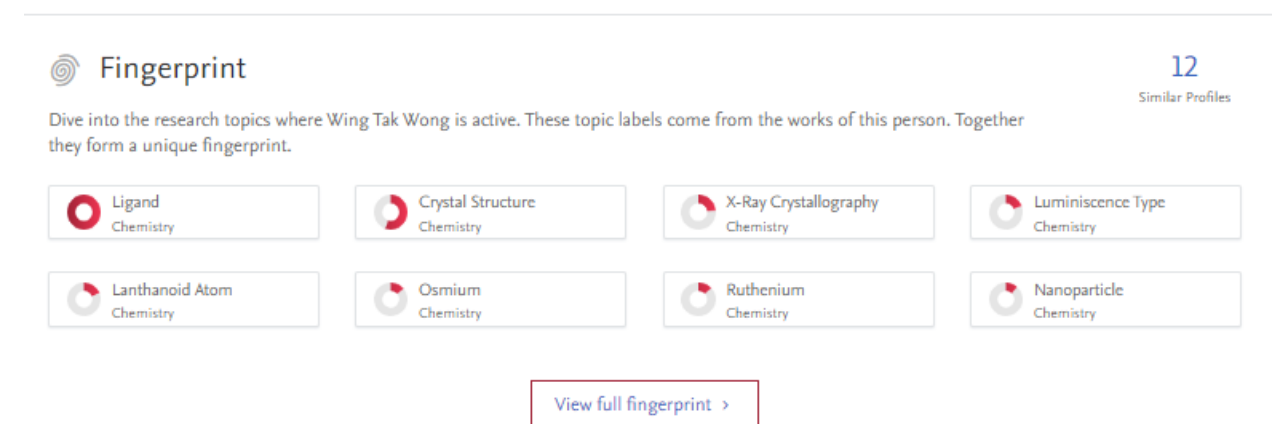

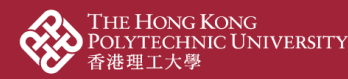

### 4. Click a research output to explore it details

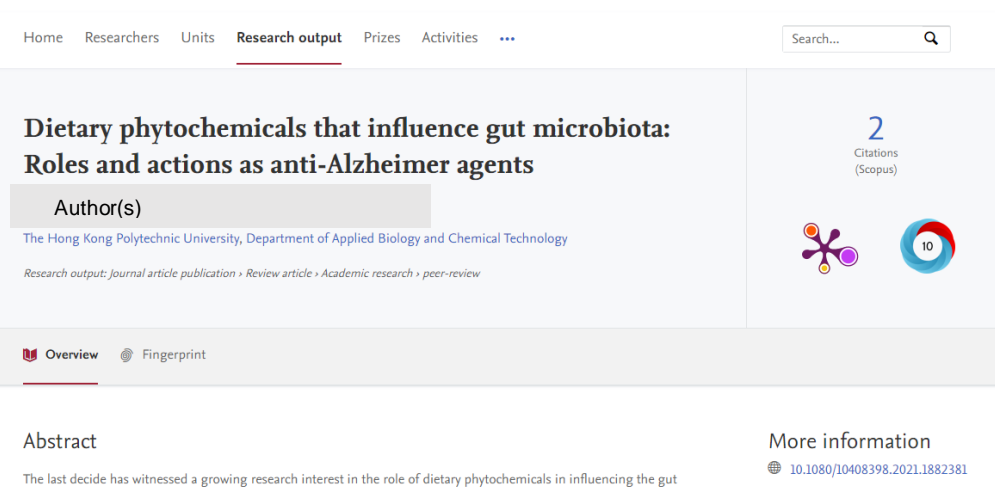

The last decide has witnessed a growing research interest in the role of dietary phytochemicals in influencing the gut microbiota. On the other hand, recent evidence reveals that dietary phytochemicals exhibit properties of preventing and tackling symptoms of Alzheimer's disease, which is a neurodegenerative disease that has also been linked with the status of the gut microbiota over the last decade. Till now, little serious discussions, however, have been made to link recent understanding of Alzheimer's disease, dietary phytochemicals and the gut microbiota together and to review the roles played by phytochemicals in gut dysbiosis induced pathologies of Alzheimer's disease. Deciphering these connections can provide insights into the development and future use of dietary phytochemicals in athe gut microbiota and its review athers at presenting latest evidence in the modulating role of phytochemicals in the gut microbiota and its relevance to Alzheimer's disease and summarizing the mechanisms behind the modulative activities. Limitations of current research in this field and potential directions will also be discussed for future research on dietary phytochemicals as anti-Alzheimer agents.

Original language Pages (from-to) Number of pages Journal Volume Issue number Publication status

#### Keywords

Alzheimer's disease Gut microbiota phytochemicals prebiotics

Other files and links
Eink to publication in Scopus

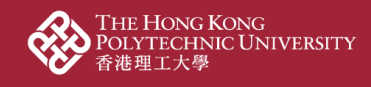

# Example: explore and filter content type

П.

ANALYTICS OF 大學策劃處

1. Click a content type to explore it, for example, click "Research output"

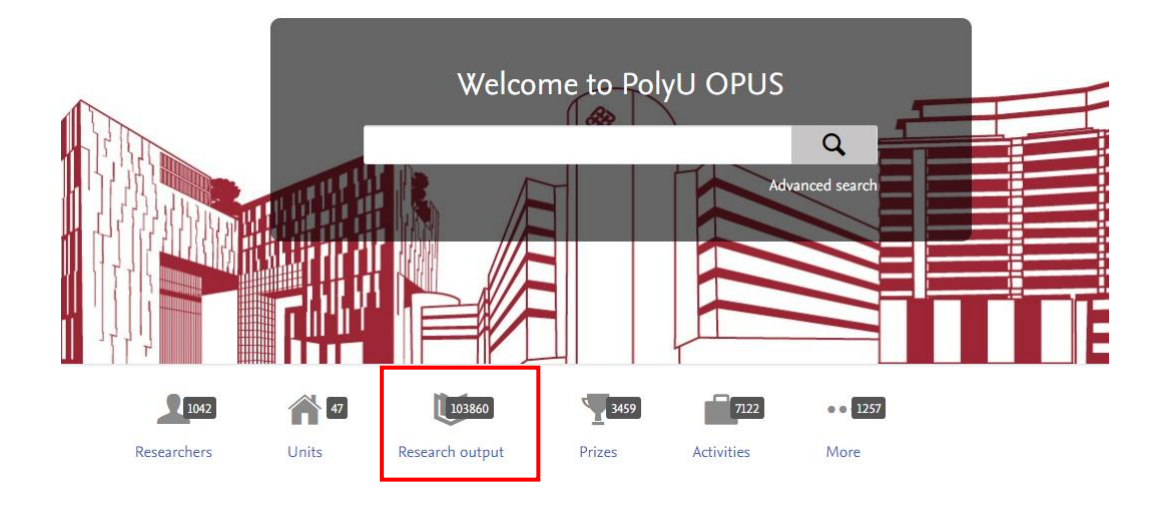

- 2. All research outputs are listed and click the title to explore its details
  - 2.1. *Search bar*: type keywords to search within the content type
  - 2.2. Filter: filter current results such as by type, year and so on
  - 2.3. *Sort*: sort the current results in ascending or descending order

|                                                                                                    | Home Researchers Units Research output Prizes Activities Press / Media Student theses                           |
|----------------------------------------------------------------------------------------------------|----------------------------------------------------------------------------------------------------|
|                                                                                                    | Find Research outputs                                                                                           |
| < Search in all content                                                                               | 1 - 50 out of 103,861 results Publication Year, Title (descending) >                                            |
| Filters for Research output                                                                           | 2023                                                                                                    |
| Sustainable Development Goals<br>SDG 3 - Good Health and Well-<br>being (7061)                        | An adaptive multi-taper spectral estimation for stationary processes                                            |
| □ SDG 7 - Affordable and Clean<br>Energy (4654)                                                       | Author List<br>Research output: Journal article publication > Journal article > Academic research > peer-review |
| <ul> <li>SDG 11 - Sustainable Cities and<br/>Communities (1360)</li> </ul>                            | O Power Spectral Density O Spectral Estimation O Estimation Theory O Random Processes O Control Method          |
| SDG 12 - Responsible Consumption<br>and Production (797)                                              |                                                                                                    |
| SDG 13 - Climate Action (633)                                                                         | Associations between psychological inflexibility and mental health problems during the                          |
| Show all >                                                                                            | COVID-19 pandemic: A three-level meta-analytic review                                                           |
| Type                                                                                                  | p.<br>2.                                                                                                    |
| Conference article published in                                                                       | kesearch output: journai article publication > journai article > Academic research > peer-review                |
| proceeding or book (13991) Conference presentation (not published in journal/proceeding/book) (13743) | Bi-objective optimal design of an electromagnetic shunt damper for energy harvesting<br>and vibration control   |
| <ul> <li>Chapter in an edited book (as<br/>author) (3498)</li> </ul>                                  | Research output: Journal article publication > Journal article > Academic research > peer-review                |
| Review article (2637)                                                                                 | Open Access                                                                                                    |
| Show all 1                                                                                            |                                                                                                    |